Jan Götzelmann

1. Ausgabe, Mai 2013

# **PowerPoint 2013**

Fortgeschrittene Techniken

POW2013F

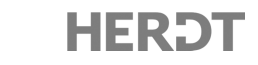

# **1.8 Gliederung mit PowerPoint erzeugen**

#### **Gliederung erstellen**

Nutzen Sie den gegliederten Inhalt, um die Gliederung für Ihre Präsentation zu erstellen. PowerPoint bietet mit der Ansicht *Gliederung* eine bequeme Möglichkeit, Gliederungen für Präsentationen zu erstellen. Sie können so schnell den Ablauf Ihrer Präsentation festlegen, indem Sie Haupt- und Unterpunkte auf den jeweiligen Folien erfassen. Dabei werden Fragen der späteren Ausgestaltung der Folien (Präsentationsdesign, Verwendung von Grafiken oder Ähnlichem) bewusst außer Acht gelassen.

- ► Starten Sie PowerPoint und klicken Sie in der geöffneten Präsentation im Register ANSICHT in der Gruppe Präsentationsansichten auf Gliederungsansicht.
- Klicken Sie in der Gliederungsansicht rechts neben das Foliensymbol
- Geben Sie den Titel Ihrer Präsentation ein und bestätigen Sie mit 
   Damit wird automatisch eine weitere Folie erzeugt, die standardmäßig das Folienlayout Titel und Inhalt erhält.
- Um Unterpunkte f
  ür die Folie 2 einzugeben, bet
  ätigen Sie 
  Sie
   Die aktuelle Zeile wird dadurch einger
  ückt, und Sie k
  önnen den Unterpunkt eingeben.
- ▶ Beenden Sie die Eingabe mit 🕘 und geben Sie eventuell weitere Unterpunkte ein.
- ▶ Betätigen Sie 💮 🔄, um wieder eine Ebene höher zu wechseln.
- ► Erzeugen Sie auf diese Weise Ihre Gliederung und speichern Sie sie wie gewohnt (z. B. mithilfe von 日).

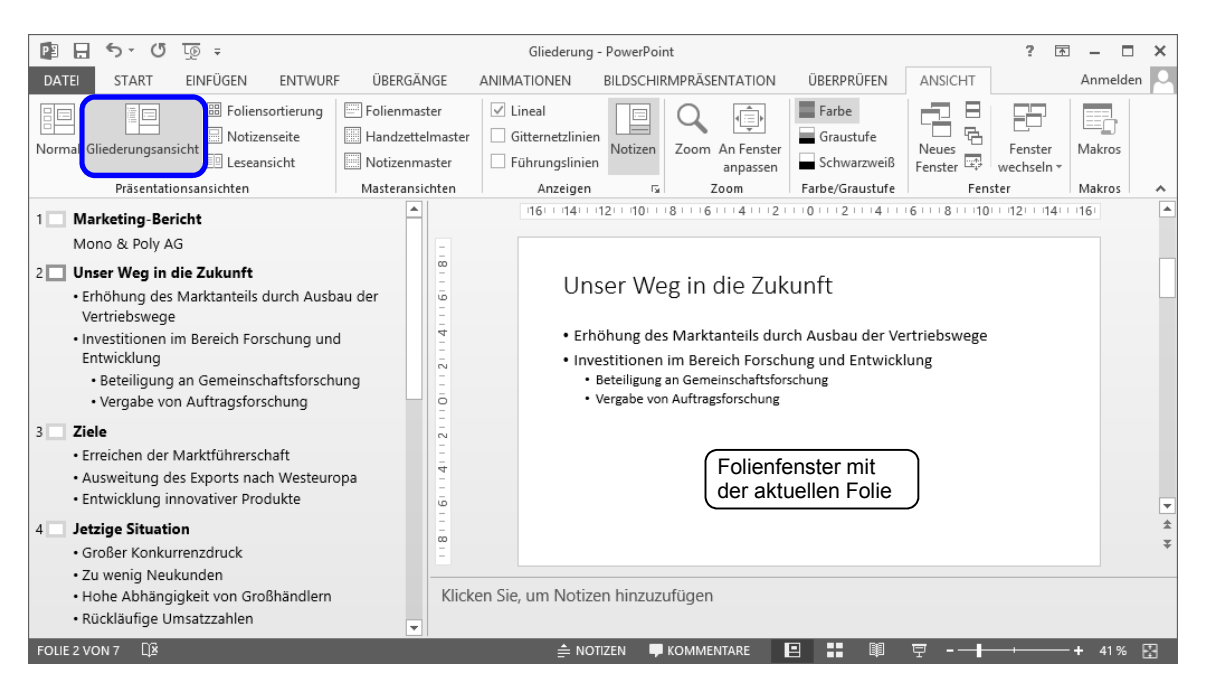

# 3.6 Mit mehreren Mastern arbeiten

#### In einer Präsentation die Layouts der verschiedenen Master verwenden

Sobald Sie eine Vorlage, die mehrere Master enthält, einer Präsentation zugewiesen haben, werden in der Normalansicht durch Klicken auf *Neue Folie* alle Folienmaster sowie die dazugehörigen Layouts als Miniaturbilder angezeigt.

Sie können wie gewohnt das Layout beim Erzeugen einer neuen Folie auswählen oder einer bestehenden Folie zuweisen.

### Master beim Löschen von Folien beibehalten

Wenn Sie in einer Präsentation alle Folien löschen, die auf dem automatisch beim Erzeugen der Präsentation zugewiesenen Master beruhen, wird standardmäßig der betreffende Master aus der Masteransicht entfernt. Dies können Sie verhindern, indem Sie für die jeweiligen Master die Option *Master beibehalten* aktivieren.

- Wechseln Sie gegebenenfalls in die Ansicht Folienmaster und markieren Sie den Master, den Sie beibehalten möchten.
- Klicken Sie im Register FOLIENMASTER, Gruppe Master bearbeiten, auf Beibehalten.

Die betreffenden Master werden mit 🖈 versehen.

Wenn Sie Master neu hinzufügen, wird bei diesen standardmäßig automatisch die Option *Beibehalten* aktiviert.

Die Option Beibehalten verhindert aber nicht das manuelle Löschen eines Masters.

#### Das Beibehalten eines Masters aufheben

Die Option Beibehalten lässt sich bei Bedarf deaktivieren.

- Markieren Sie die betreffenden Master.
- Klicken Sie im Register FOLIENMASTER, Gruppe Master bearbeiten, auf Beibehalten.
   Falls der Master momentan keiner Folie in der Präsentation zugewiesen ist, blendet PowerPoint ein Dialogfenster ein.

|   | Microsoft PowerPoint             |                                                                                                    |      |  | × |
|---|----------------------------------|----------------------------------------------------------------------------------------------------|------|--|---|
| ? | Die von Ihnen ausgewählten Mas   | Ihnen ausgewählten Master werden nicht von Folien benutzt. Möchten Sie, dass PowerPoint diese Master löscht |      |  |   |
|   | War diace Information hilfreich? | Ja                                                                                                    | Nein |  |   |
|   |                                  |                                                                                                    |      |  |   |

Klicken Sie auf Ja, wenn die betreffenden Master gelöscht werden sollen, bzw. auf Nein, um die Master zu behalten, aber die Option Beibehalten dennoch zu deaktivieren.

Nach dem Deaktivieren der Option wird 🖈 neben dem betreffenden Master in der Miniaturansicht ausgeblendet.

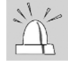

Werden die entsprechenden Folien zu einem späteren Zeitpunkt gelöscht, so wird auch der Master gelöscht, ohne dass eine entsprechende Rückfrage eingeblendet wird.

| Neue<br>Folie <del>•</del> |                  |  |  |  |
|----------------------------|------------------|--|--|--|
| Austin                     | <b></b>          |  |  |  |
|                            |                  |  |  |  |
| Titelfolie                 | Titel und Inhalt |  |  |  |
| Design-E1                  |                  |  |  |  |
|                            | EBS              |  |  |  |
| Titelfolie                 | Titel und Inhalt |  |  |  |

3

# 6.2 Grafiken in PowerPoint einfügen

#### Onlinegrafiken einfügen

Sie können direkt aus PowerPoint online nach Grafiken suchen und diese gleich in Ihre Präsentation einbinden. PowerPoint bietet Ihnen dafür zwei Bilderverzeichnisse an: ClipArt von Office.com für lizenzfreie Abbildungen und die Bildersuche der Suchmaschine Bing.

- Erzeugen Sie eine Folie, die den Platzhalter Inhalt enthält, z. B. mit dem Folienlayout Titel und Inhalt.
- Klicken Sie auf innerhalb des Platzhalters.

Das Dialogfenster *Bilder einfügen* wird eingeblendet.

Geben Sie im Suchfeld des gewünschten Verzeichnisses ① das Schlüsselwort ein, nach dem gesucht werden soll.

Alternativ können Sie auch Onlinegrafiken ohne Platzhalter schnell einfügen, indem Sie in das Register *EINFÜGEN* wechseln und in der Gruppe *Bilder* auf *Onlinegrafiken* klicken.

### Grafik aus einer Datei einfügen

| Bilder einfügen                                                             | ×                            |
|-----------------------------------------------------------------------------|------------------------------|
| ClipArt von Office.com<br>Lizenzgebührenfreie Fotos und Abbildungen         | iter (1) × P                 |
| Bing-Bildersuche<br>Das Web durchsuchen                                     | uche (1) P                   |
| ClipArt von Office.com     ClipArt von Office.com     Computer     Computer | ×                            |
|                                                                             | Gewünschtes<br>ild anklicken |
| Geschäftmänner auf globalem Computer<br>75 x 150                            | lt. Einfügen Abbrechen       |

Sie können jedoch auch andere Grafiken, die auf Ihrem Computer bzw. auf einem Netzlaufwerk gespeichert sind, auf Ihren Folien einfügen. So können Sie beispielsweise Grafiken einsetzen, die aus anderen Apps stammen oder die Sie selbst erstellt haben.

- Erzeugen Sie eine Folie, die den Platzhalter Inhalt enthält, z. B. mit dem Folienlayout Titel und Inhalt.
- Klicken Sie auf innerhalb des Platzhalters.

oder Klicken Sie im Register EINFÜGEN in der Gruppe Bilder auf Bilder.

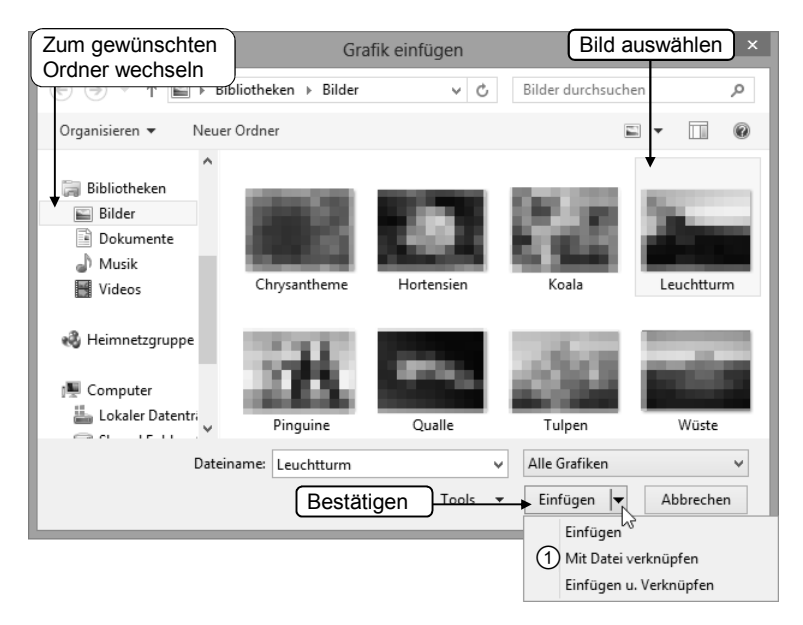

- Damit Multimedia-Elemente während einer Bildschirmpräsentation optimal wiedergegeben werden können, muss der Rechner, mit dem die Präsentation vorgeführt wird, über ein ausreichendes Leistungspotenzial verfügen. Das Leistungspotenzial hängt beispielsweise von der Prozessorgeschwindigkeit, der Größe des Arbeitsspeichers bzw. der Leistungsfähigkeit der Grafikkarte ab.
- Weitere Informationen zu Multimedia-Dateiformaten finden Sie im Internet unter www.lehrerfortbildung-bw.de/werkstatt. Wählen Sie dort den gewünschten Bereich.

#### Videos einfügen

PowerPoint bietet Ihnen die Möglichkeit, Videos aus unterschiedlichen Quellen in eine Präsentation einzufügen.

Klicken Sie auf einer Folie z. B. mit dem Layout Titel und Inhalt auf

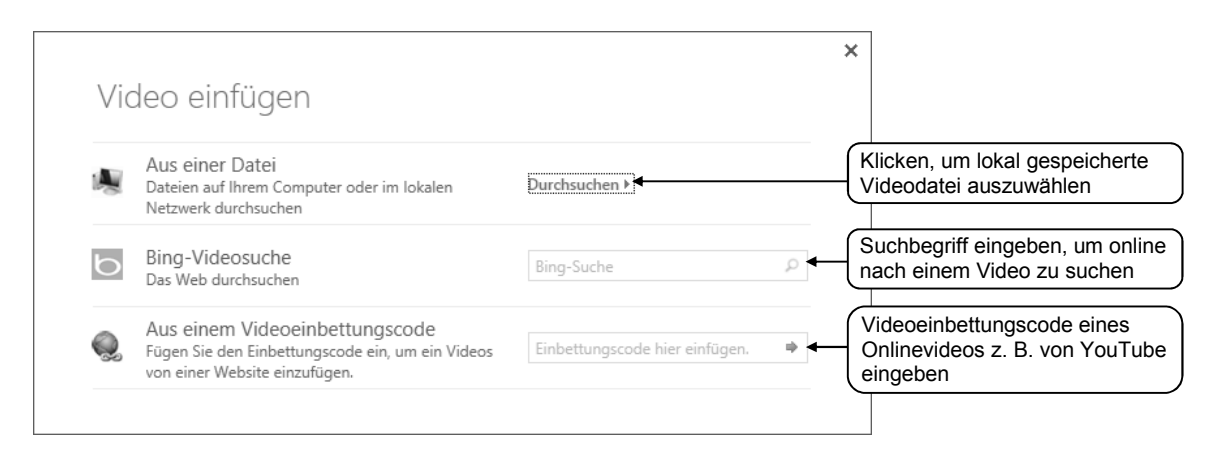

Alternativ können Sie Videos auch im Register EINFÜGEN in der Gruppe Medien durch Klicken auf Video einfügen. Wählen Sie Onlinevideo, um ein Video aus dem Internet, bzw. Video auf meinem Computer, um ein Video, das auf Ihrem Computer gespeichert ist, einzufügen.

Wenn Sie über die Bing-Videosuche oder einen Videoeinbettungscode ein Onlinevideo in Ihre Präsentation einbinden, wird nur eine Verknüpfung erzeugt. Um das Video später wiedergeben zu können, muss der Computer über eine aktive Internetverbindung verfügen.

Sound einfügen

- Klicken Sie im Register EINFÜGEN in der Gruppe Medien auf Audio.
- ► Um eine lokal gespeicherte Audiodatei auszuwählen, klicken Sie auf Audio auf meinem Computer und wählen Sie die gewünschte Audiodatei.

oder Um online nach einer Audiodatei zu suchen, klicken Sie auf Onlineaudio, geben Sie den gesuchten Begriff ein und wählen Sie die gewünschte Aufnahme aus.

Im nun eingeblendeten Register WIEDERGABE haben Sie in der Gruppe Audiooptionen die Möglichkeit, verschiedene Soundeinstellungen vorzunehmen, beispielsweise die Lautstärke des Sounds während der Bildschirmpräsentation festzulegen.

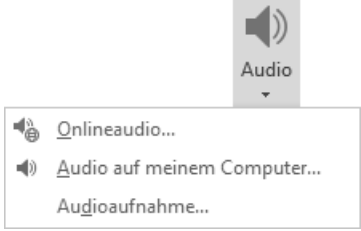

|             | Audio  |  |
|-------------|--------|--|
| udio        |        |  |
| uf meinem C | ompute |  |

6

# 8.6 Diagramme animieren

#### Diagrammen und Diagrammelementen Animationen zuweisen

Beim Vorführen von Bildschirmpräsentationen können Diagrammanimationen sehr ansprechend wirken. Wenn Sie hierbei einen Eingangseffekt verwenden, kann nicht nur das Diagramm bzw. Organigramm als Ganzes, sondern es können auch dessen Bestandteile mit Animationen versehen werden.

- ▶ Weisen Sie dem fertigen Diagramm über das Register ANIMA-TIONEN, Gruppe Animation, eine Eingangsanimation zu, die zum Diagrammtyp passt, z. B. Wischen für ein Säulendiagramm.
- Klicken Sie im Register ANIMATIONEN, Gruppe Animation, auf Effektoptionen.
- Wählen Sie aus, in welcher Weise bzw. Reihenfolge die Animationen durchgeführt werden sollen. Die zur Auswahl stehenden Einträge hängen dabei von der Art des Diagramms ab.

Je nach ausgewähltem Eintrag startet automatisch die Animation durch Zeichnen des Diagrammhintergrunds.

Den Diagrammbestandteilen wird die gleiche Animation wie dem Diagramm zugewiesen. Im Aufgabenbereich werden solche Animationen als Unteranimationen aufgelistet. Diese können Sie wie gewohnt bearbeiten bzw. eine markierte Unteranimation durch einen anderen Effekt ersetzen.

Wenn der Diagrammhintergrund sichtbar sein soll, bevor die Animation startet, klicken Sie im Aufgabenbereich Animationsbereich mit der rechten Maustaste auf die Animation, wählen Sie Effektoptionen und deaktivieren Sie im Register Diagrammanimation das Kontrollfeld Animation durch Zeichnen des Diagrammhintergrunds starten.

# Ein Excel-Diagramm so einfügen, dass seine Bestandteile animiert werden können

Wenn Sie die Bestandteile eines eingefügten Excel-Diagramms animieren möchten, muss das Diagramm auf bestimmte Weise eingefügt werden.

- ► Kopieren Sie in Excel das markierte Diagramm z. B. mit Sirg C in die Zwischenablage.
- Wechseln Sie zu PowerPoint und fügen Sie das Diagramm beispielsweise mit Strg V auf der vorgesehenen Folie ein.
- Stellen Sie sicher, dass im Menü der eingeblendeten Optionsschaltfläche die Option ① oder ② aktiviert ist.

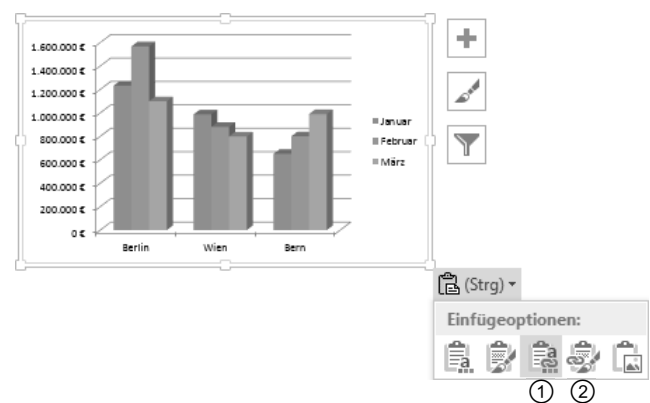

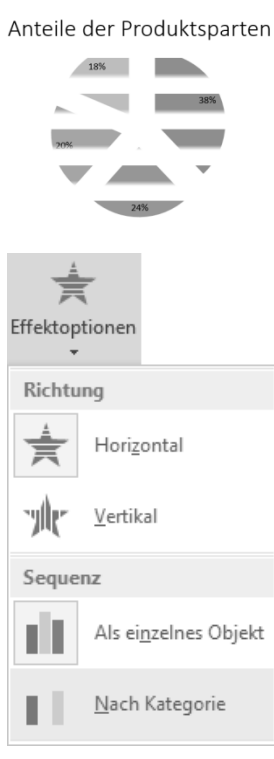

#### Präsentationen in sozialen Netzwerken veröffentlichen

- Öffnen Sie die Präsentation, die Sie über ein soziales Netzwerk veröffentlichen möchten, und stellen Sie sicher, dass die Präsentation online auf Ihrem SkyDrive gespeichert ist.
- Wechseln Sie in das Register DATEI und wählen Sie die Kategorie Freigeben.
- Wählen Sie In sozialen Netzwerken bereitstellen.

| In sozialen Netzwerken bereit | Soziales Netz-<br>werk auswählen |
|-------------------------------|----------------------------------|
| Kann anzeigen 🔻               |                                  |
| Hallo meine Freunde,          | Kommentar<br>verfassen           |
| - Laura Thomas                |                                  |
|                               |                                  |
| d.                            | - Anklicken                      |
| Bereitstellen                 |                                  |

# 10.6 Die Referentenansicht

Sind an dem Computer, an dem die Präsentation gestartet werden soll, zwei Wiedergabemedien, beispielsweise Display und Beamer, angeschlossen, wird auf dem ersten automatisch die sogenannte Referentenansicht eingeblendet. Hier werden die aktuelle Folie mit den zugehörigen Notizen und die nächste Folie in einer Vorschau angezeigt. Außerdem steht Ihnen eine Auswahl an Präsentationswerkzeugen zur Verfügung. In der Referentenansicht sehen die Zuschauer auf dem zweiten Wiedergabemedium dann nur den Inhalt der Folien.

Aktivieren Sie im Register BILDSCHIRMPRÄSENTATIONEN in der Gruppe Bildschirme das Kontrollfeld Referentenansicht und starten Sie die Bildschirmpräsentation wie gewohnt.

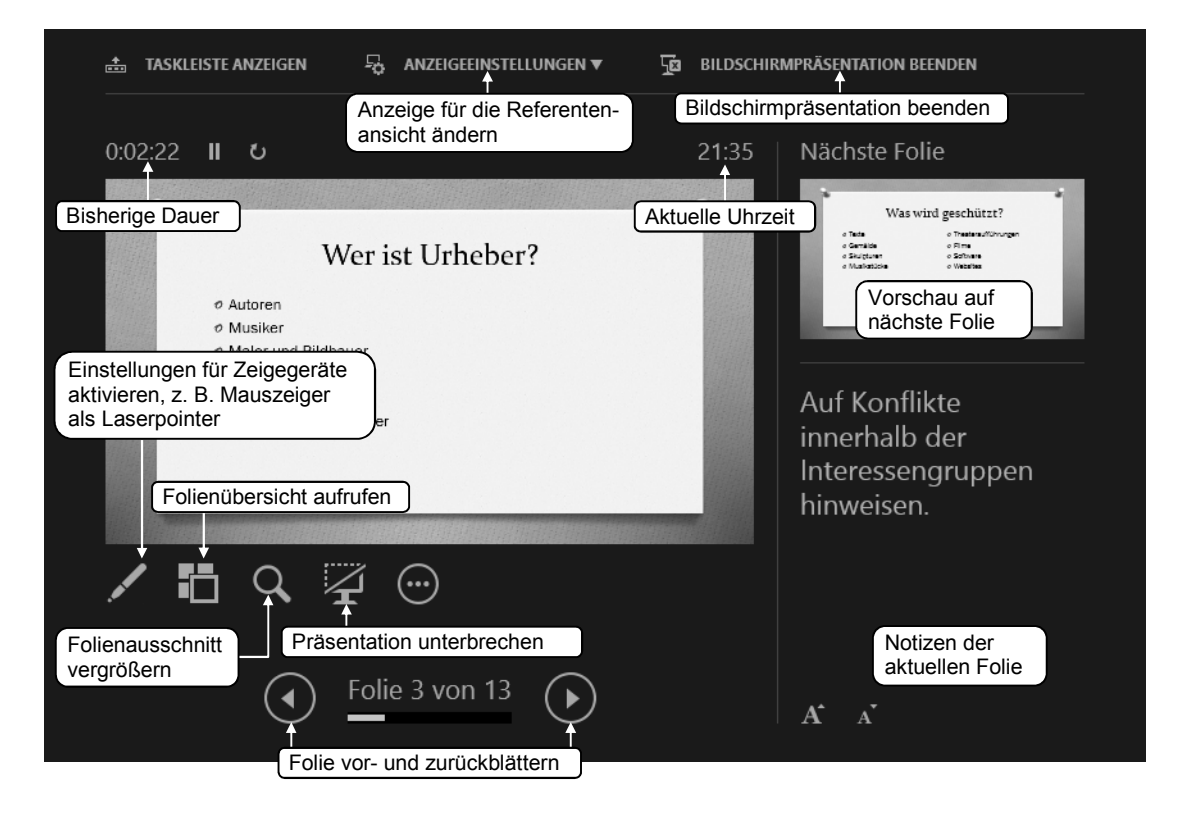